## OPUSER XP Installation Manual

1. After set OPUSER XP CD at CD drive of your PC, You will find installation windows with automatically starting. You should set OPUSER License Floppy disk at in FD drive. of your

PC, But If you install DEMO version, don't need to set floppy disk. Click Install Opuser.

2. If you open other application, Close other windows. Click **Yes(Y)**.

- 3. Click **Yes(Y)**. (Oleaut32.dll)
- 4. Click **Yes(Y)**. (MSVCRT.dll)
- 5. Click Yes(Y). (Version.dll)
- 6. For OPUSER product installation, you should check to insert License floppy disk, and check **Install Opuser(License Disk required)**. For OPUSER DEMO version, check **Install Opuser Evaluation**. And Click **Next**.
- For OPUSER product installation, you should select FD drive of License floppy disk.
  For OPUSER DEMO version, Select CD drive for OPUSER CD. Click Next.
- 8. After check or set the OPUSER install path, Click Next.
- 9. Click Finish.

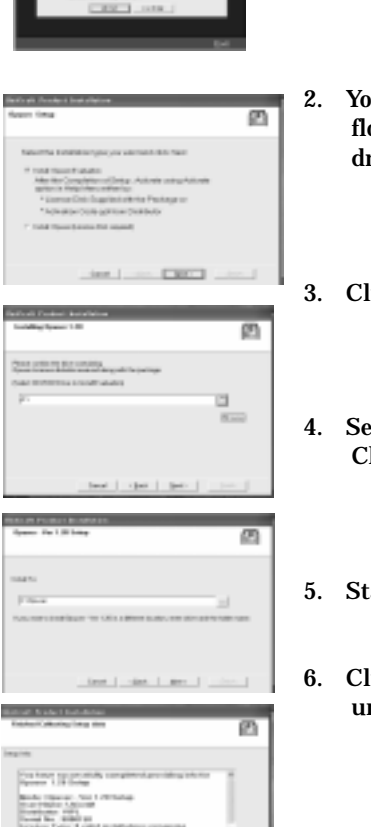

Opuser Ver 1.20

puser Ver 1.20

Dpuser Ver 1.20

- 11. Start to install automatically.
- 12. After installed, Click **O**K. Automatically be added at your PC Windows program.
- 13. Click Exit. Should remove CD and License disk. Click YES(Y). You should reboot your windows PC.
- 14. After reboot PC, You can start OPUSER XP to select OPUSER-main.
- 15. Auto Help function be set at initial. If you want to stop Auto Help function, you remove the check at View (pull down) menu.

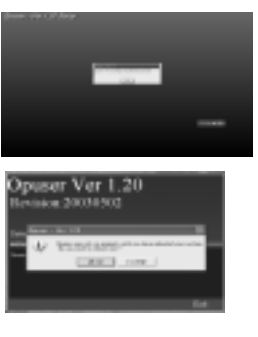

 1
 0 parameter
 Unit
 1
 1
 1
 1
 1
 1
 1
 1
 1
 1
 1
 1
 1
 1
 1
 1
 1
 1
 1
 1
 1
 1
 1
 1
 1
 1
 1
 1
 1
 1
 1
 1
 1
 1
 1
 1
 1
 1
 1
 1
 1
 1
 1
 1
 1
 1
 1
 1
 1
 1
 1
 1
 1
 1
 1
 1
 1
 1
 1
 1
 1
 1
 1
 1
 1
 1
 1
 1
 1
 1
 1
 1
 1
 1
 1
 1
 1
 1
 1
 1
 1
 1
 1
 1
 1
 1
 1
 1
 1
 1
 1
 1
 1
 1
 1
 1
 1
 1
 1
 1
 1
 1
 1

## Uninstall OPUSER

If you need to change your PC, You need to uninstall the license from PC.

1. Select Opuser-Uninstaller

| ١Ì) | Opuser - | Library Upgrade Utility |
|-----|----------|-------------------------|
| 臼   | Opuser - | Main                    |
| E.  | Opuper - | Registration Form       |
| 22  | Opuser - | Uninstaller             |
| 10  | Opuser - | Waveform Viewer         |

UniCraft Product

CHARGE

Opuser Uninstaller

2) homesed

Ø

Description of

 You should set OPUSER license floppy disk at your PC floppy drive, and should click Uninstal.

3. Click Yes(Y).

- Select the drive of license disk. Click OK.
- 5. Start to uninstall.
- Click Exit. You finish uninstallation.

| Control Licenses                                                     | park.                                              |                         |
|----------------------------------------------------------------------|----------------------------------------------------|-------------------------|
| debate and<br>reserved former<br>if hyperbod the<br>result formation | This is required to use<br>sough Activation Code p | ndal the<br>Acces put a |
| Lisense Path                                                         | [65                                                |                         |
| Datame                                                               |                                                    | Devel                   |

800 000

| Ø             | UniCraft Product                                                                                                |    |
|---------------|----------------------------------------------------------------------------------------------------|----|
| Opuse         | r Uninstaller                                                                                                   | TT |
|               |                                                                                                    |    |
| On other days |                                                                                                    |    |
|               | The second second second second second second second second second second second second second second second se |    |

10. SelectyourLanguage( English or Japanese ) .After check the space of yourPC, Click Continue.

|                  |               |      | <br> |
|------------------|---------------|------|------|
|                  |               |      |      |
| time an ordering |               |      |      |
|                  |               |      |      |
|                  | Second Second |      |      |
|                  | title for     | ***F |      |
|                  |               |      |      |
|                  |               |      |      |
|                  |               |      |      |

## UNICRFT CO., LTD.